# Configureer de weergave van Simple Network Management Protocol (SNMP) op een Switch met behulp van de opdrachtregel (CLI)

## Doel

Simple Network Management Protocol (SNMP) is een Internet-standaard protocol dat wordt gebruikt om apparaten in IP-netwerk te beheren. De SNMP-berichten worden gebruikt om informatie over beheerde objecten te inspecteren en door te geven. SNMP gebruikt Management Information Bases (MIBs) om beschikbare objecten in een hiërarchische of tr-gestructureerde naamruimte op te slaan die objectidentificatoren (OIDs) bevatten. Een OID identificeert de informatie in de MIB-hiërarchie die via SNMP kan worden gelezen of ingesteld.

SNMP ViewMail is een subset van MIB objecten die aan een SNMP toegangsgroep kunnen worden toegewezen om de schrijf-, lees- en kennisgevingsrechten van SNMP gebruikers over MIB objectinformatie te controleren. Een weergave is een door de gebruiker gedefinieerd label voor een verzameling MIB-subbomen. Elke subboom-ID wordt gedefinieerd door de OID van de wortel van de desbetreffende subbomen.

Dit artikel bevat instructies hoe u de SNMP-standpunten op uw switch kunt configureren via de Opdrachtlijn Interface (CLI) van het apparaat. Dit kan ook gedaan worden door het op internet gebaseerde gebruik van het apparaat. Klik <u>hier</u> voor meer informatie.

### Toepasselijke apparaten

- Sx300 Series
- Sx350 Series
- SG350X Series
- Sx500 Series
- Sx550X Series

### Softwareversie

- 1.4.7.05 SX300, SX500
- 2.2.8.04 SX350, SG350X, SX550X

### SNMP-weergave op een Switch configureren

Stap 1. Toegang tot de CLI van de switch.

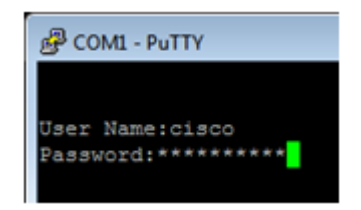

**Opmerking:** In dit voorbeeld is PuTTY de toepassing die wordt gebruikt om tot de switch CLI toegang te hebben. De standaardwaarden voor gebruikersnaam en wachtwoord zijn cisco/cisco. Als u uw aanmeldingsgegevens hebt aangepast, gebruikt u uw gebruikersnaam en wachtwoord.

Stap 2. Switch naar de modus Global Configuration door de opdracht Configuration-terminal in te voeren:

| SG350X#configure terminal        |  |  |
|----------------------------------|--|--|
| User Name:cisco<br>Password:**** |  |  |
| SG350X#configure terminal        |  |  |
| SG350X(config)#                  |  |  |

Stap 3. Maak een SNMP-weergave met de volgende syntaxis:

tussenbalk van de weergave van de server

Wanneer:

- view-naam Dit specificeert de naam voor de weergave die wordt gemaakt of bijgewerkt. Dit kunnen 1 tot 30 tekens zijn.
- oid-tree Hiermee wordt de Abstract Syntax notatie 1 (ASN.1)-subboom OID gespecificeerd die in het zicht moet worden opgenomen of uitgesloten. ASN.1 is de term die wordt gebruikt voor de definitie van gegevenstypen en -waarden, en hoe die gegevenstypen en -waarden in diverse gegevensstructuren worden gebruikt en gecombineerd. Om de subboom te identificeren, specificeert u een tekststring die uit getallen bestaat, zoals 1.2.1.1.0, of een woord, zoals Systeem en, optioneel, een reeks getallen. Vervang één enkele subidentificator met de sterretkaart (\*) om een subboomfamilie te specificeren; Bijvoorbeeld, 1.3.\*.4. Deze parameter hangt af van de MIB die wordt gespecificeerd.
- — Dit geeft aan dat de uitzicht-subboom in de MIB-weergave is opgenomen.
- uitgesloten Dit geeft aan dat de uitzicht-subboom van de MIB-weergave is uitgesloten.

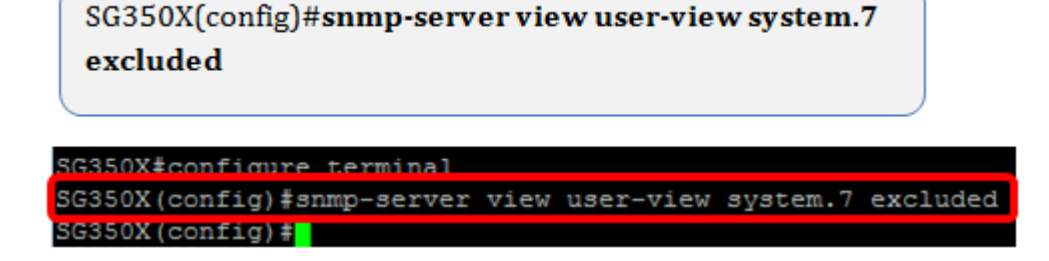

**Opmerking:** In dit voorbeeld, wordt de ingesloten de de gebruikersmening systeem.7 van de smp-server ingesloten.

Stap 4. Switch naar de Global Configuration-modus door de exit-opdracht in te voeren.

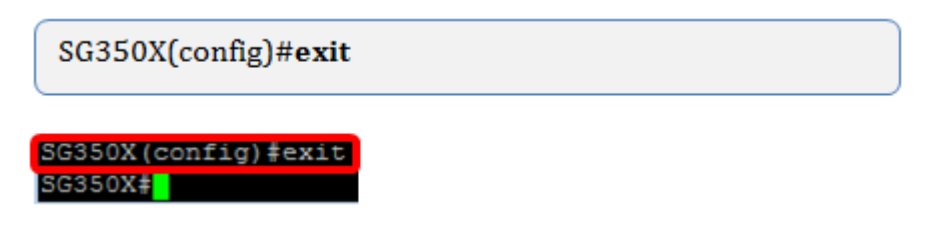

Stap 5. (Optioneel) Voer de volgende opdracht uit om in de opstartconfiguratie op te slaan:

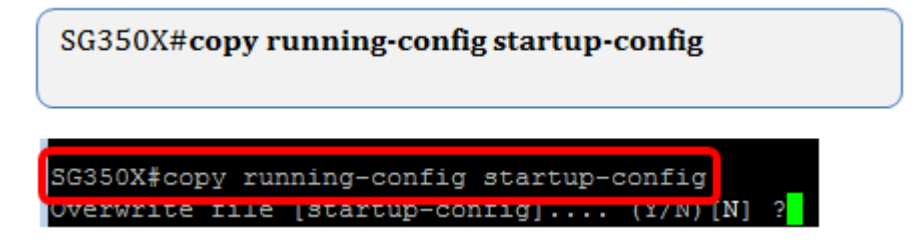

Stap 6. (Optioneel) Druk op Y om de instellingen op te slaan in de opstartconfiguratie van de switch, anders, druk op N om verder te gaan zonder de configuratie op de opstartconfiguratie van de switch op te slaan.

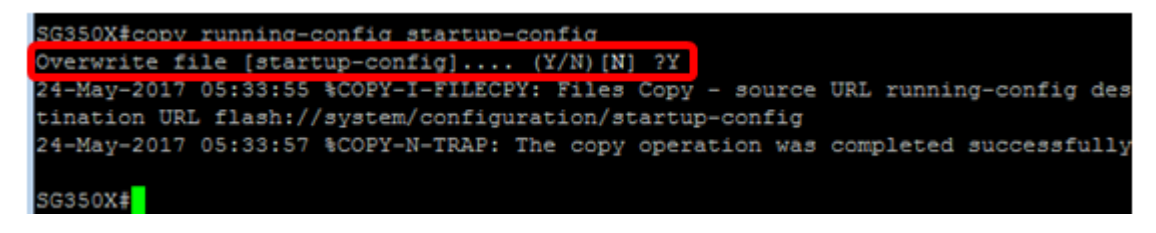

Stap 7. Controleer SNMP-groep met de volgende opdracht in geprivilegieerde modus:

| SG350X# <b>show snmp views</b> |                       |          |
|--------------------------------|-----------------------|----------|
|                                |                       |          |
|                                | _                     |          |
| SG350X#show snmp views         |                       |          |
| Name                           | OID Tree              | Type     |
| system                         | ifInOctets.1          | included |
| Default                        | iso                   | included |
| Default                        | snmpNotificationMIB   | excluded |
| Default                        | snmpVacmMIB           | excluded |
| Default                        | snmpCommunityMIB      | excluded |
| Default                        | snmpTargetAddrTable   | excluded |
| Default                        | snmpTargetParamsTable | excluded |
| Default                        | usmUser               | excluded |
| Default                        | rlSNMPv3              | excluded |
| Default                        | rndCommunityTable     | excluded |
| user-view                      | system                | included |
| user-view                      | sysServices           | excluded |
| user-view                      | ifEntry.*.1           | included |
| DefaultSuper                   | iso                   | included |
|                                |                       |          |
| SG350X#                        |                       |          |
|                                |                       |          |

U hebt nu een SNMP-weergave-instellingen ingesteld via de CLI van de switch.